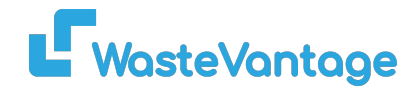

Waste Vantage Training Guide: How to Set and Send an Invoice by Email and SMS

Waste Vantage allows you to easily send invoices to customers via both email and SMS, ensuring timely delivery and accessibility. This guide will help you set up the system to send invoices through these channels and show you how to execute the process. Please note, customers must have valid email addresses and phone numbers for invoices to be successfully sent.

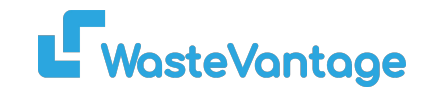

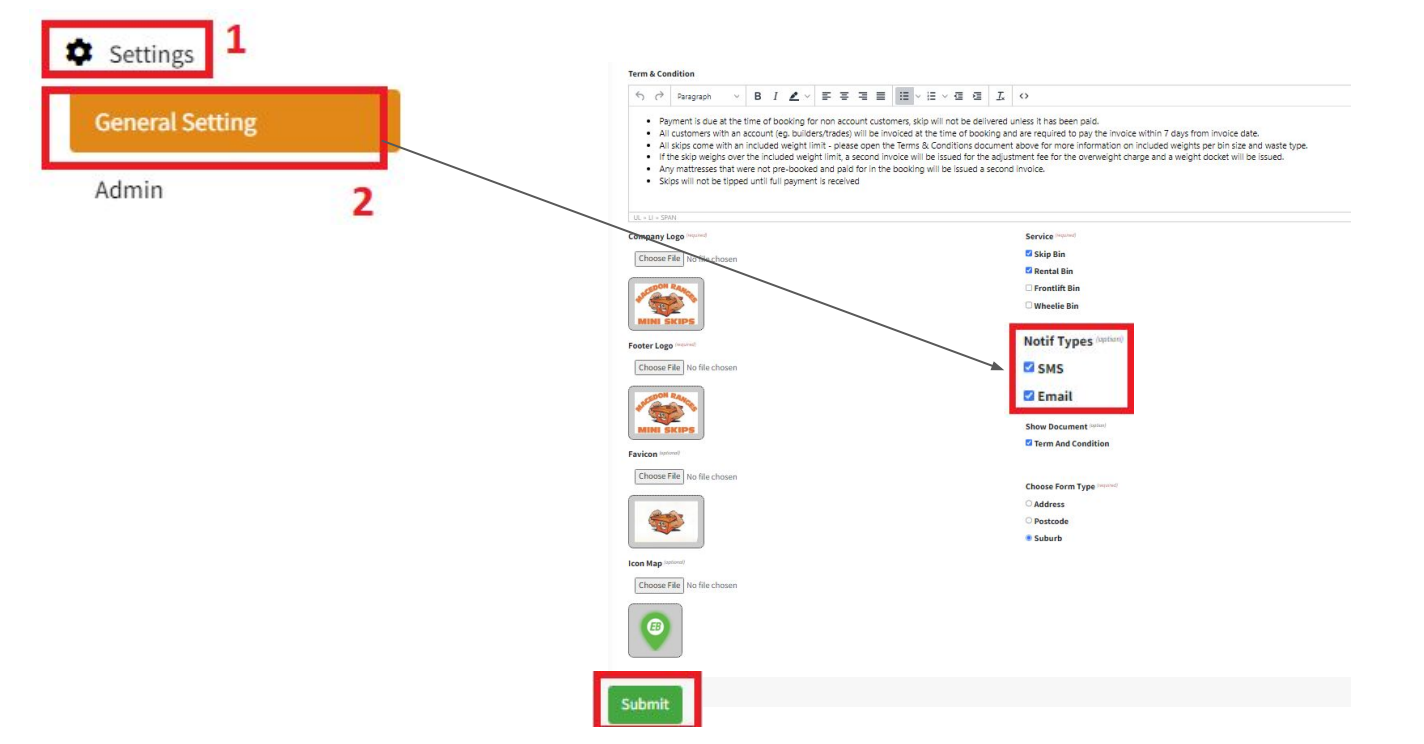

## Step 1: Set Up Sending Invoices via Email or SMS

- 1. Click on Settings.
- 2. Choose General Settings.
- 3. Scroll to the bottom of the General Settings page and check the options for SMS and Email to enable them.

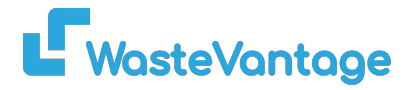

## Step 2: How to Send the Invoice via SMS and Email

Note: If the customer does not have an email address or phone number listed in their details, the invoice will not be sent via SMS or email.

- 1. On the left-side menu, click on Billing.
- 2. Select Invoice.

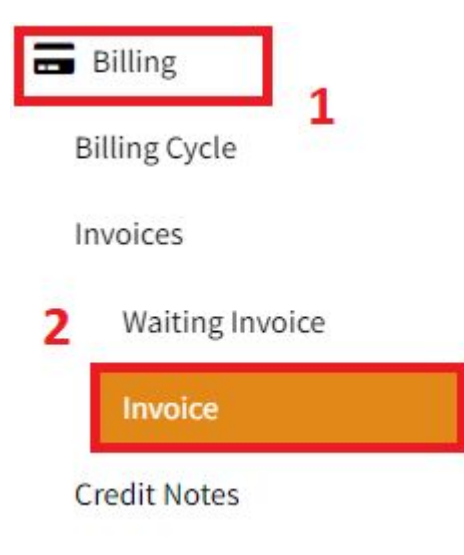

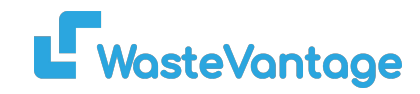

| Invoices                   | ivoices    |             |                 |              |                    |                    |              |         |                     |           |                |                 |                            |
|----------------------------|------------|-------------|-----------------|--------------|--------------------|--------------------|--------------|---------|---------------------|-----------|----------------|-----------------|----------------------------|
| All                        | Customers  | •           | All Invoice 5 🗸 | All Category | ✓ All Status       | ► 1 October 2024   | 31 October 2 | .02 e.  | .g order code or gi | and total | Show: 10       | ✓ Filter        |                            |
| Reconnect to<br>Accounting | Export F   | Follow Up   |                 |              |                    |                    |              |         |                     |           |                |                 |                            |
|                            | Date 🗢     | Category \$ | Customer Na     | me 🗢         | Invoice 🗢          | Order 🗢            | Total 🗢      | GST \$  | Grandtotal 🗢        | Status    | Payment Type 🗢 |                 |                            |
| 0                          | 11/10/2024 | Skip Bin    | Kadek Praba     |              | Invoice : 00000001 | 18 EBNZ-1UKEFU1JI  | U \$400.00   | \$36.36 | \$400.00            | unpaid    |                | Verify PDF Show | Send Invoice (sms & email) |
|                            | 11/10/2024 | Skin Bin    | Tvd Group       |              | Invoice : 00000001 | 23 EBNZ-YOD4177 17 | \$450.00     | \$40.01 | \$450.00            | unnaid    |                |                 | Send Invoice (sms & email) |

- 3. You will see a list of invoices.
- 4. Click on the Send Invoice (SMS & Email) button to send the invoice to the customer via SMS and email.
- 5. The customer will receive the invoice through both SMS and email.